## ASSISTÊNCIA FÁRMACIA

A AmaisVet oferece esse serviço gratuitamente a todos que contratarem a Apólice 1008200006170, sendo responsável apenas pelo envio do numero identificador.

O gerenciamento e a responsabilidade da prestação dos serviços é feito pela **American Life** e pela **Orizon**.

Obs: o numero identificador fica disponível após o 25° dia do mês subsequente ao mês da adesão e poderá ser solicitado pelo nosso whastapp 011 96372-0053

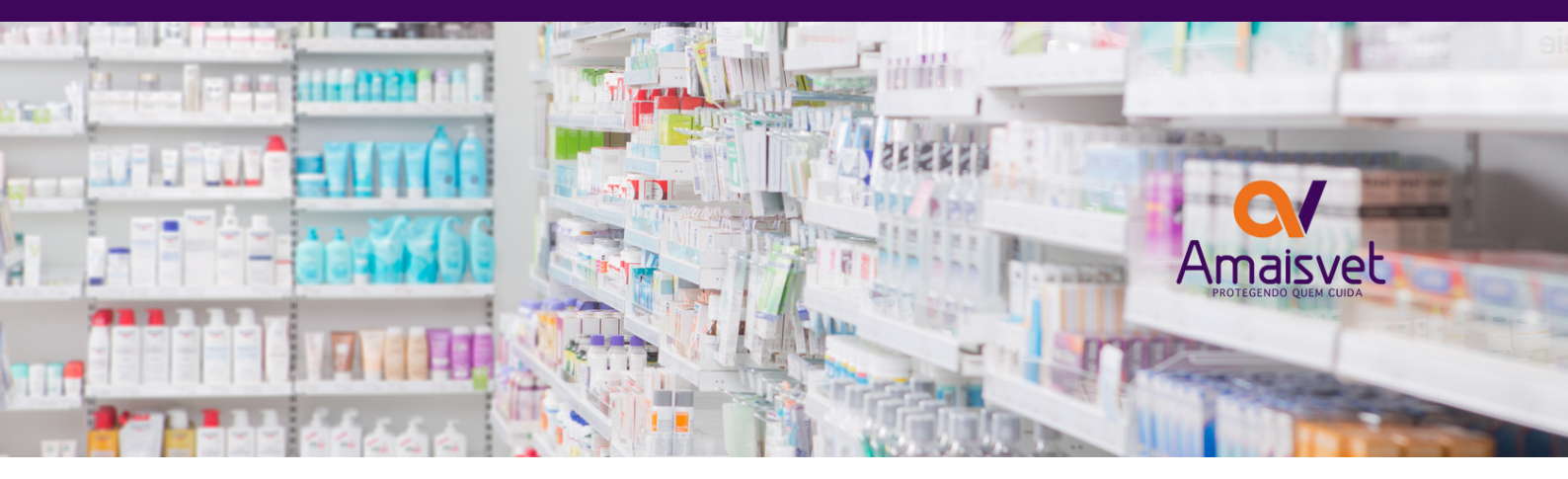

## COMO UTILIZAR?

- 1 Acesso: https://webapp-pbm.orizon.com.br/login
- 2 Clique em: Cadastre-se
- 3 Assine o Termo de Uso LGPD
- 4 Dados pessoais
- 5 Dados de acesso (e-mail e criar uma senha)
- 6 Clique em cadastrar
- 7 Inserir o numero identificados completo
- 8 Ao aparecer a tela de login e senha clique em "login"

Clique em "ok" quando aparecer essa janela com texto de Atenção: 🙏

"Não foram localizados números de identificação vinculados ao seu usuário. Você será redirecionado para a funcionalidade "Meus Cartões", responsável por esse processo"

Coloque novamente o "numero identificador" e clique prosseguir que abrirá um nova janela de Aviso perguntando se; "Deseja vincular mais um número de identificação?" Clique em "Não"

Pronto, o seu acesso será liberado!